### Einleitung

### Kurzanleitung zur Grundeinstellung des Reglers Climatix

- 2. Slide Darstellung Climatix Regler
- 3. Slide Einstellung TCP-IP Kommunikation
- 4. Slide Alarmliste Alarmbestätigung
- 5. Slide Kontrolle Hilfsmodus
- 6. Slide Einstellung der Soll-Temperatur
- 7. Slide Einstellung der Verhältnise der Mischkammer
- 8. Slide Einstellung der Ventilatorleistung

### Bem.:

Im Falle der Notwendigkeit kann die Anleitung für den Climatix Regler folgend im Detail herangezogen werden: <u>https://mandik.cz/getattachment/96bb</u> <u>3047-2069-4bac-bab1-</u> <u>03d89ccd7ba2/Luftklimagerate-</u> <u>Anleitung-Siemens-Steuerung.aspx</u>

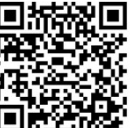

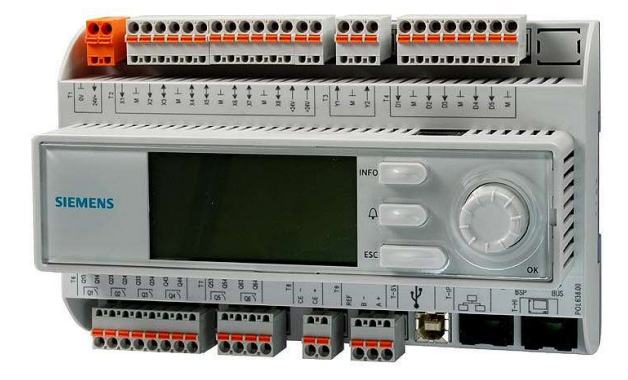

# 

### Darstellung – Climatix Regler

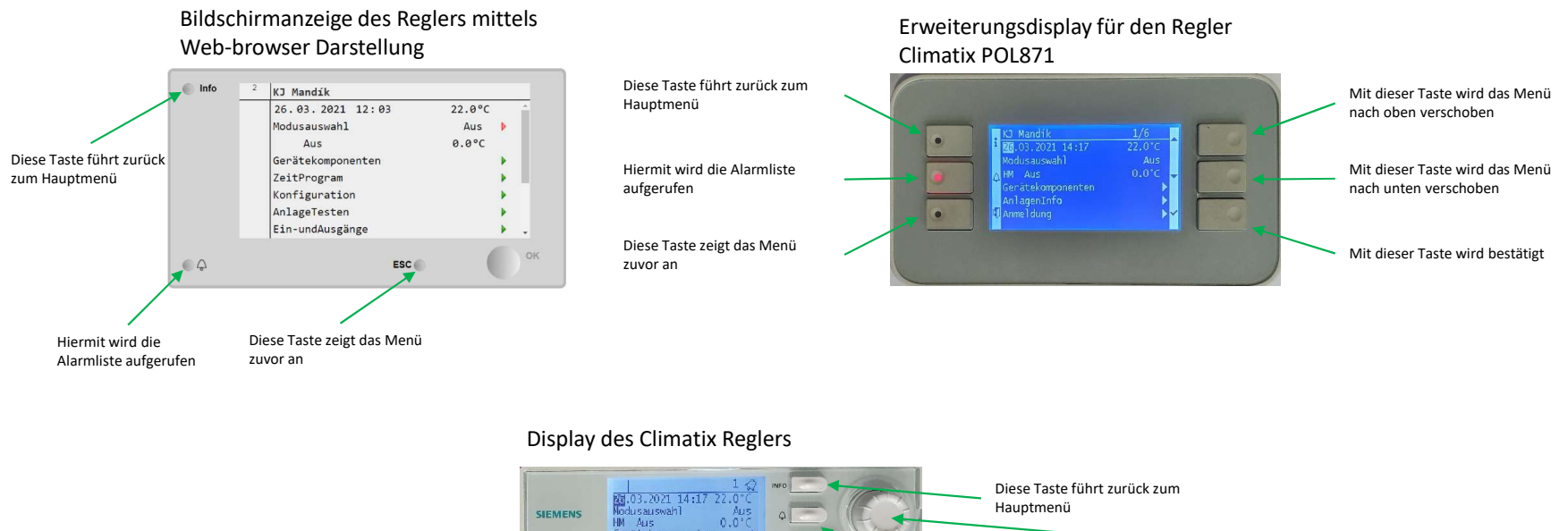

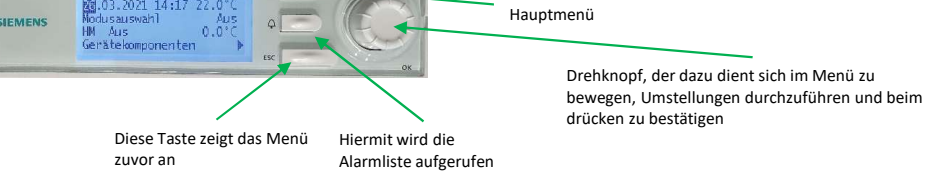

#### Bemerkung zur Climatix Darstellung:

2

Das Display der Climatix, deren Erweiterung ggf. die Web Browser Darstellung kommt aus der selben Struktur, bedeutet das der Aufbau gleich ist und sich nur in der Reihenanzahl der angezeigten Informationen unterscheidet.

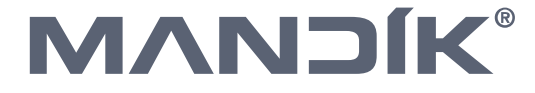

## Einstellung TCP-IP Kommunikation

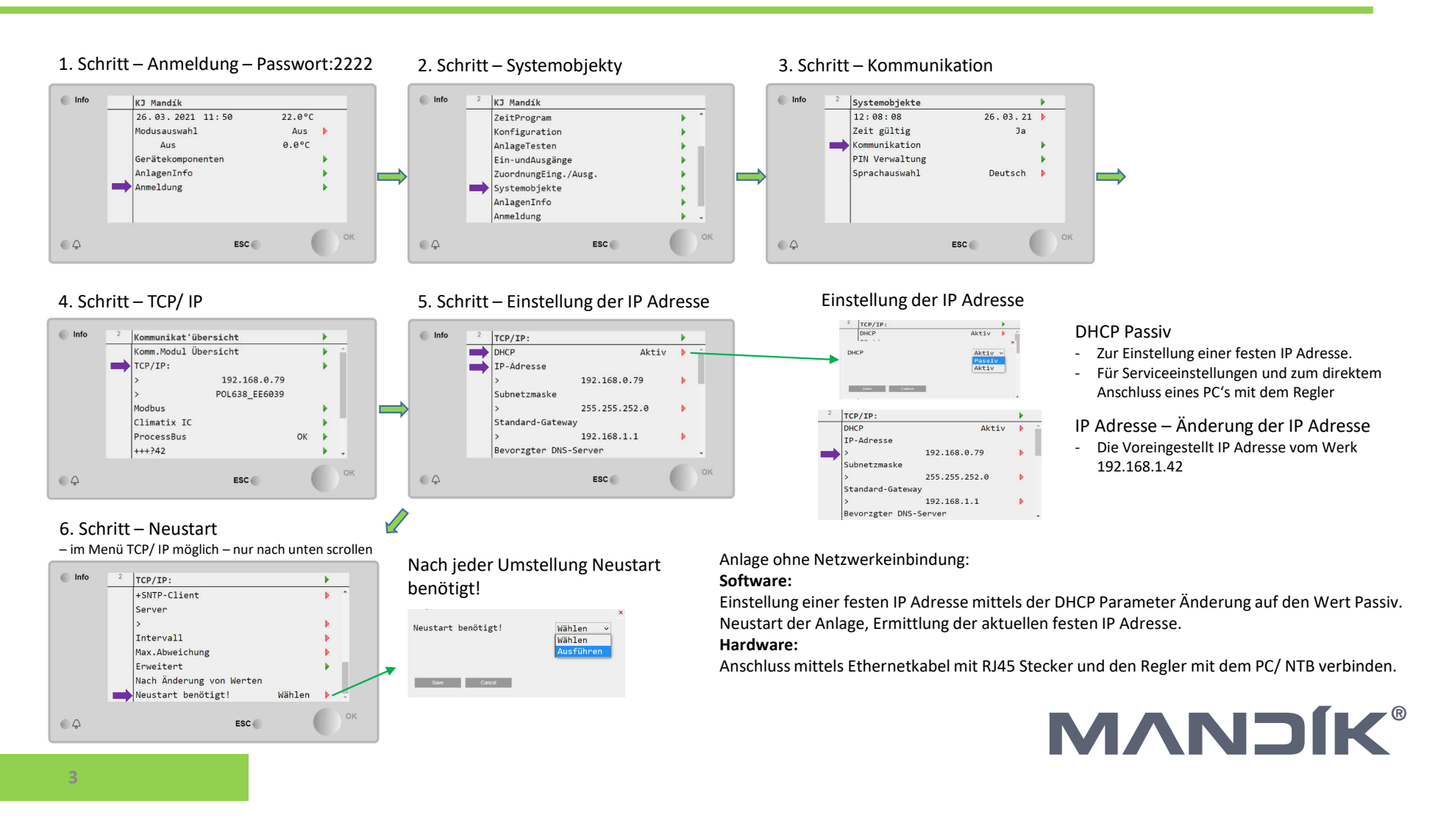

#### 1. Schritt – Anmeldung – Passwort 2222

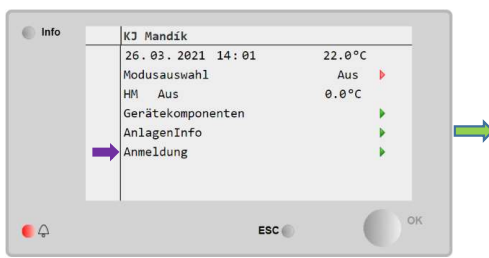

#### 4. Schritt - Alarmliste (Alarmbestätigung)

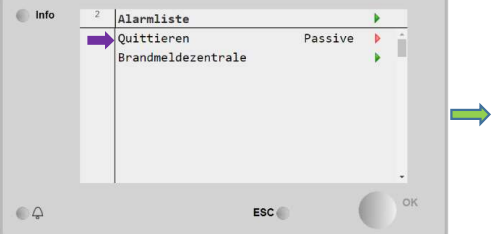

#### Bem.2:

4

Eine Liste aller Alarme und deren Beschreibung befindet sich in der Anleitung für den Climatix Regler folgend:

https://mandik.cz/getattachment/96b b3047-2069-4bac-bab1-03d89ccd7ba2/Luftklimagerate-Anleitung-Siemens-Steuerung.aspx

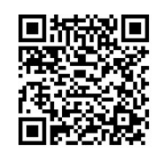

### 2. Schritt – Glocke

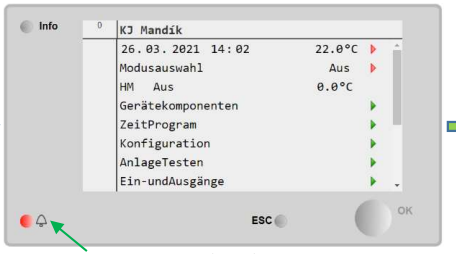

Symbol der Glocke (Taste)

#### 5. Schritt – Alarmbestätigung/Active

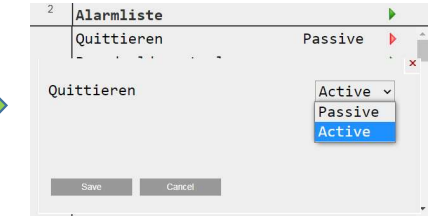

# Alarmliste – Alarmbestätigung

#### 3. Schritt – AktuelleAlarme

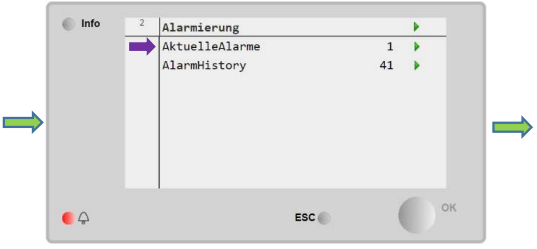

#### Beschreibung:

Wenn das Symbol der Glocke blinkt, bedeutet das, dass sich an der Anlage ein neuer Alarm befindet, der noch nicht bestätigt wurde. Wenn nach der Bestätigung der Alarm nicht beseitigt wurde, bedeutet dass das Problem noch vorhanden ist. Es ist erforderlich das Problem vor dem weiteren quittieren zu beseitigen. Einige Fehlermeldungen benötigen kein quittieren, sobald das Problem gelöst wird, erlischt dieser Alarm selbst.

#### Bem.:

Am Display erscheint das Symbol der Glocke im rechtem Eck oben. In die Alarmliste gelangt man über die Taste mit der Glocke.

### Kontrolle Hilfsmodus

#### 1. Schritt – Anmeldung – Passwort 2222

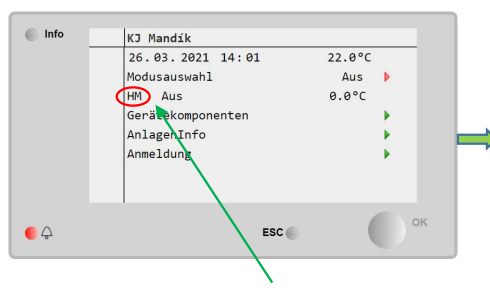

#### 2. Schritt – Hilfsmodus

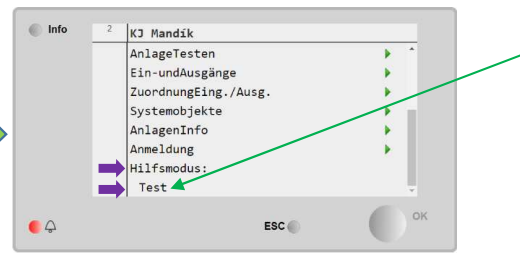

Signalisierung des aktiven Hilfsmodus

#### Beschreibung:

Der Hilfsmodus zeigt, wenn er aktiv ist, einige der speziellen Betriebe an, wie z.B. folgende: Entfeuchten/ Befeuchten, erhöhter Anteil CO2 oder wie hier zu sehen als "TEST" wo der Testbetrieb der Anlage aktiv ist.

#### Bem.:

Wenn sich die Anlage nicht standardgemäß verhält, ist außer der Alarmliste auch der Hilfsmodus zu kontrollieren.

#### Bem2:

Die Liste der möglichen Hilfs-Betriebe ist in der Anleitung des Climatix Reglers folgend zu finden: https://mandik.cz/getattachment/96b b3047-2069-4bac-bab1-03d89ccd7ba2/Luftklimagerate-Anleitung-Siemens-Steuerung.aspx

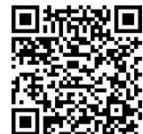

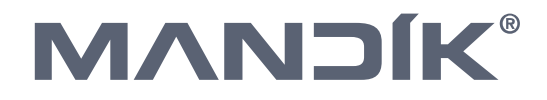

### Einstellung der Soll-Temperatur

#### 1. Schritt – Anmeldung – Passwort 2222

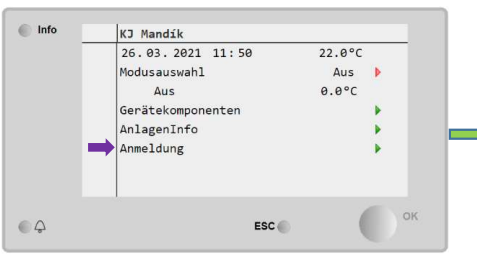

#### 4. Schritt – Einstellung Soll-Temperatur

#### Info 2 Temperatursteuerung Info Temperatursteuerung . Zustand Aus Zustand Aus GewünschteZulufttempe 0.0°C Sommer Komfort 2.0 °C Komfort 22.0°C 🕨 Ökonomisch 18.0°C 🕨 Winter Komfort 22.0°C Save Cancel Ökonomisch 19.0°C Þ QΩ ESC 🔘 ٩ ESC

Einstellung von zwei möglichen Leistungen Komfort/ Ökonomisch für zwei Temperaturbereiche Sommer/Winter.

#### 2. Schritt – Gerätekomponenten

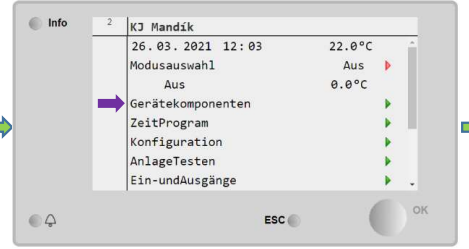

#### 5. Schritt – Einstellung Soll-Temperatur

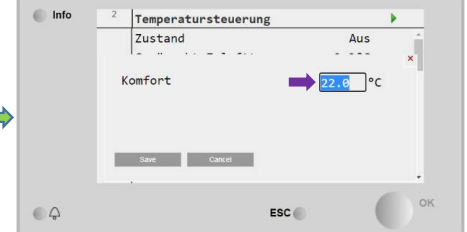

#### 3. Schritt – Temperatursteuerung

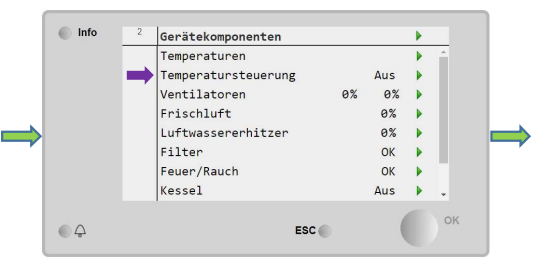

Die Soll-Temperatur für den Betrieb "Komfort" muss gleich oder höher eingestellt sein als für den Betrieb "Ökonomisch".

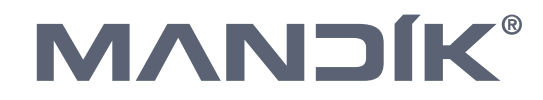

### Einstellung der Verhältnise der Mischkammer

#### 1. Schritt – Anmeldung – Passwort 2222

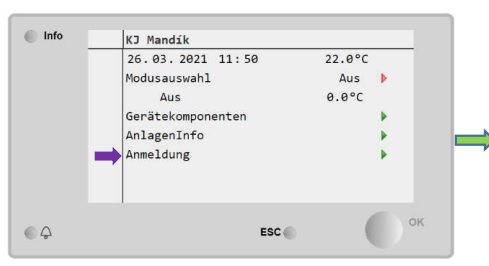

#### 4. Schritt – Einstellung Mischverhältnis

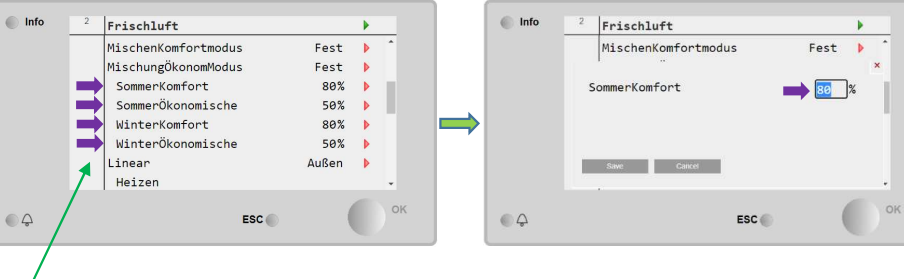

Mögliche Einstellung zweier unterschiedlichen Werte für den Sommer und Winter Betrieb.

#### 2. Schritt – Gerätekomponenten

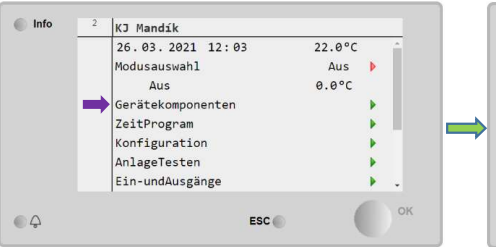

#### 5. Schritt-Einstellung Mischverhältnis

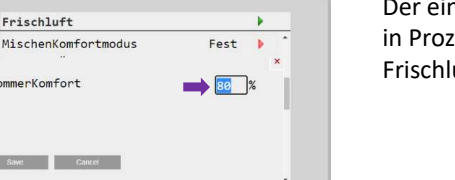

#### 3. Schritt – Frischluft

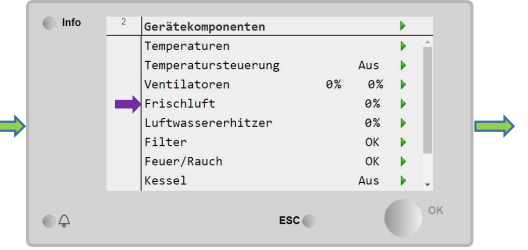

Der eingestellte Wert in % entspricht in Prozent der Offenstellung der Frischluftklappe.

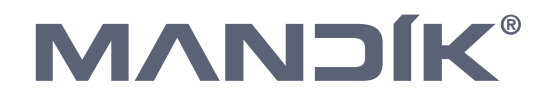

### Einstellung der Ventilatorleistung

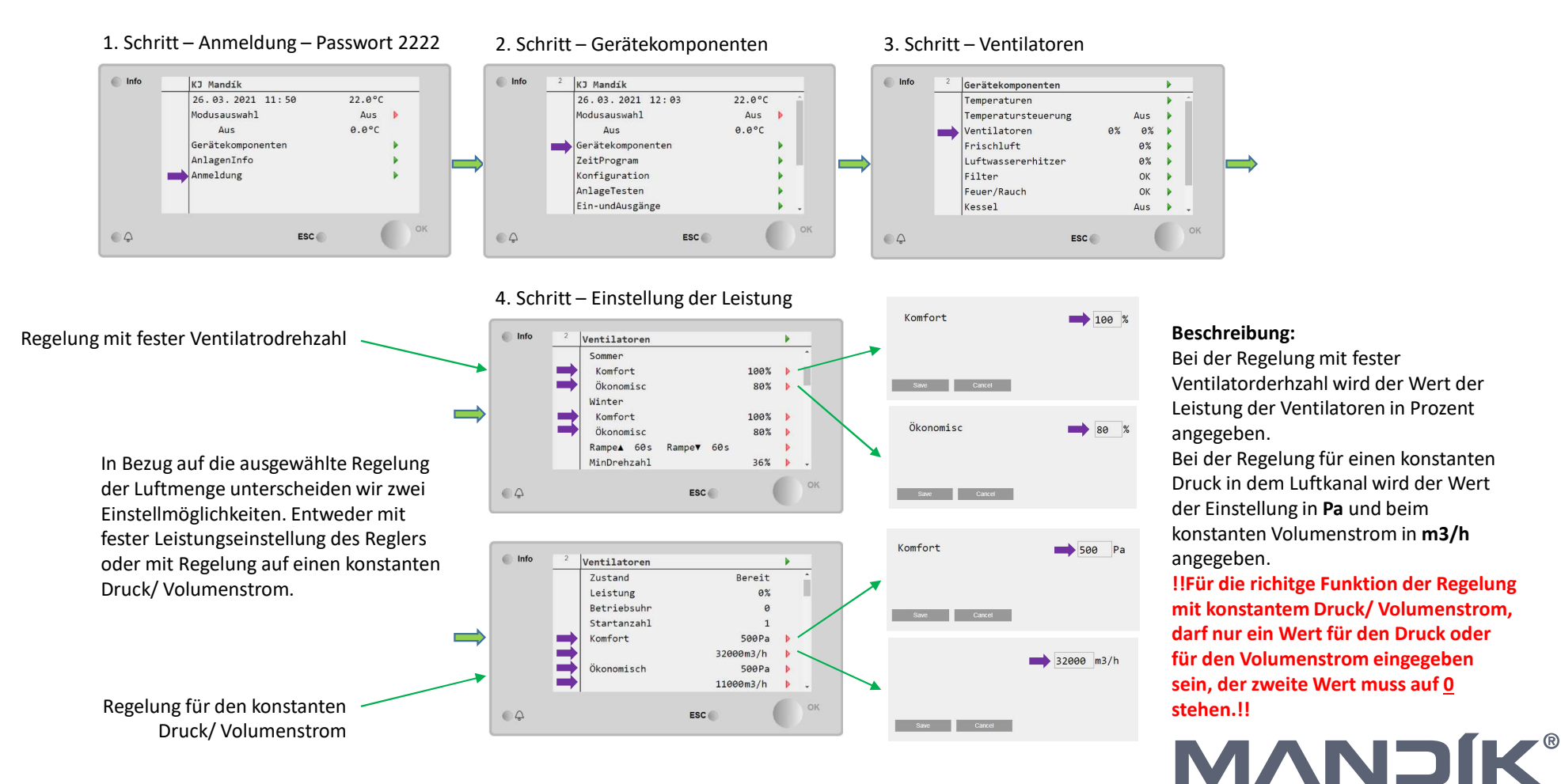